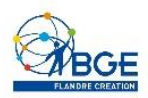

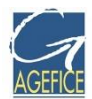

MALETTE DU DIRIGEANT – MODULE 5

# Le Web et le E-commerce, les outils pour développer son CA

2019

### Q.C.M.

#### Que convient-il de faire en premier lorsque l'on décide de créer son site web?

- 1. Contacter la CNIL pour avoir l'autorisation
- 2. Choisir le nom de domaine et le réserver
- 3. Préparer ses futurs contenus (textes, photos...)
- 4. Apprendre à coder en HTML

#### En France, environ combien d'entreprises disposent d'un site internet?

- 1. 90%
- 2. 67%
- 3. 50%
- 4. 33%

### Dans l'idéal, lorsque l'on a créé son site web, qu'est-il bien de créer également afin de doper sa visibilité?

- 1. Un compte Google MyBusiness
- 2. Une adresse Gmail
- 3. Un skyblog
- 4. Rien d'autre, le site se suffira à lui-même

### Quelle est la meilleure façon d'optimiser le référencement naturel google de votre site web?

- 1. Cliquer régulièrement sur votre page d'accueil de site
- 2. Créer un maximum de pages

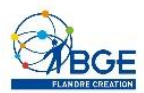

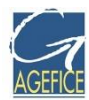

- 3. Utiliser régulièrement des mots clés dans vos contenus de pages et d'articles
- 4. Ne rien faire, le référencement s'optimisera avec le temps

#### Qu'est-ce que Wordpress?

- 1. Un réseau social comme Twitter ou Facebook
- 2. Un logiciel gratuit et open-source pour réaliser des sites web
- 3. Un éditeur HTML
- 4. Un logiciel payant pour réaliser des sites web

#### Que peut-on faire avec Wordpress?

- 1. Des blogs
- 2. Des sites dynamiques
- 3. Des sites e-commerce
- 4. Les 3 réponses

#### Qu'est-ce qu'une URL?

- 1. La même chose que votre nom de domaine et qui finit toujours en .fr ou .com
- 2. L'adresse qui est donnée à une page de votre site
- 3. Une option de votre site
- 4. Un module qu'on peut ajouter à votre site

#### Combien de pages et d'articles peut-on créer sur Wordpress?

- 1. 100 pages et 100 articles
- 2. 50 pages et 100 articles
- 3. Cela dépend du thème installé sur le site
- 4. Il n'y a aucune limite au nombre de pages ou d'articles que l'on peut créer

#### Quelle est la différence entre un article Wordpress et une page Wordpress?

- 1. Aucune
- 2. Les pages sont listées par ordre chronologique sur le site et les articles sont statiques
- 3. Les articles sont listés par ordre chronologique sur le site et les pages sont statiques

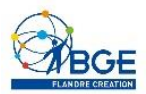

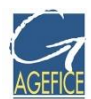

4. Il n'existe pas d'articles dans Wordpress

### Lorsque vous créez un article, à quoi sert de choisir "l'image mise en avant", réglage possible dans les blocs à droite de l'éditeur ?

- 1. À remplacer le texte de l'article par une image
- 2. À créer une image cliquable
- 3. À mettre une image d'illustration de l'article lorsqu'il est publié
- 4. À rien du tout

# Quelle est la meilleure méthode pour "cacher" une page de votre site internet aux internautes?

- 1. L'effacer
- 2. La mettre en "brouillon"
- 3. La mettre à la corbeille
- 4. La retirer du menu principal

#### Qu'est-ce qu'un Widget?

- 1. Un petit bloc de contenu (texte, image) que l'ont peut insérer dans une colonne sur une page de votre site
- 2. Une colonne verticale que l'on choisit à droite ou a gauche d'une page créee
- 3. Un logiciel
- 4. Aucune des réponses précédentes

#### Quel type de contenu peut-on par exemple mettre ou créer dans un widget?

- 1. Uniquement du texte
- 2. Uniquement de l'image
- 3. Uniquement du texte et de l'image
- 4. Quasiment tout type de contenu, y compris de la vidéo ou des formulaires

#### Lorsque vous installez un thème Wordpress, qu'est-ce que cela change sur votre site?

- 1. Son menu
- 2. L'ordre des pages
- 3. Son apparence
- 4. Son référencement

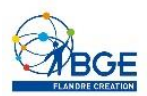

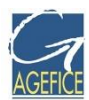

### Qu'est-ce qu'un plugin?

- 1. C'est une extension ou un module qui sert à ajouter de nouvelles fonctionnalités ou de nouveaux outils à votre site
- 2. Un type de site Wordpress
- 3. Un outil qui ne sert qu'à l'e-commerce
- 4. Un lien

## Lorsque vous créez une page sur Wordpress, quels paramètres pouvez-vous choisir librement?

- 1. Son titre
- 2. Son contenu
- 3. Son apparence
- 4. Toutes les réponses précédentes

### Dans la bibliothèque (médias), quel type de fichiers pouvez-vous mettre afin de les rendre accessibles ou visibles sur vos pages?

- 1. Des fichiers images (jpg, png)
- 2. Des fichiers documents (pdf, doc)
- 3. Des fichiers système (php, html)
- 4. Les deux premières réponses

#### Dans l'onglet Apparence --> Menu, vous pouvez:

- 1. Créer des pages
- 2. Créer des articles
- 3. Organiser le menu qui sera présent sur votre site
- 4. Choisir le plat du jour

# Lorsque vous avez une partie type blog/actualités/news sur votre site, quel type de contenu convient-il d'y mettre?

- 1. Uniquement du contenu statique
- 2. Uniquement du contenu à télécharger
- 3. Les deux

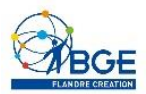

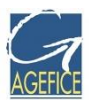

4. Des infos pertinentes liées à votre activité et à l'actualité

### Quelles sont les obligations légales ou textes à faire figurer obligatoirement sur votre site internet?

- 1. Vos mentions légales
- 2. Une page de politique de confidentialité (Loi RGPD de mai 2018)
- 3. Vos CGV
- 4. Les trois, de préférence

### Lorsqu'ils sont payants, combien coûtent en moyenne les extensions (plugins) et les thèmes que l'on peut installer sur Wordpress?

- 1. Rien du tout, car tout est gratuit
- 2. Entre 1 et 99€
- 3. Toujours plus de 99€
- 4. Les prix se font uniquement sur devis

### Lorsqu'on choisit un thème ou un plugin Wordpress à installer sur son site web, quelles sont les détails à vérifier avant de l'activer?

- 1. Le pays de provenance du thème ou plugin
- 2. Le poids du fichier contenant le thème ou le plugin
- 3. La page Facebook du développeur du plugin
- 4. La compatibilité du plugin avec votre version de Wordpress

### Au niveau technique, que faut-il faire régulièrement sur Wordpress pour assurer sa sécurisation et son bon fonctionnement?

- 1. Purger les lignes de codes obsolètes
- 2. Mettre à jour Wordpress et ses extensions
- 3. Effacer les articles qui ne sont plus d'actualité
- 4. Rien

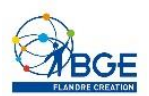

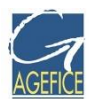

### Comment procéder rapidement aux mises à jour de Wordpress?

- 1. En contactant un webmaster
- 2. En contactant un développeur
- 3. En allant dans votre backoffice, sous l'onglet « Mises à jour » et en suivant les instructions
- 4. En patientant jusqu'à ce que Wordpress procède lui-même aux mises à jour